## TNI Open-Sankoré MEDIA FCHESO

## LE CYCLE DE L'EAU

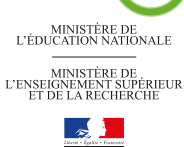

académie Créteil

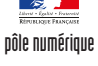

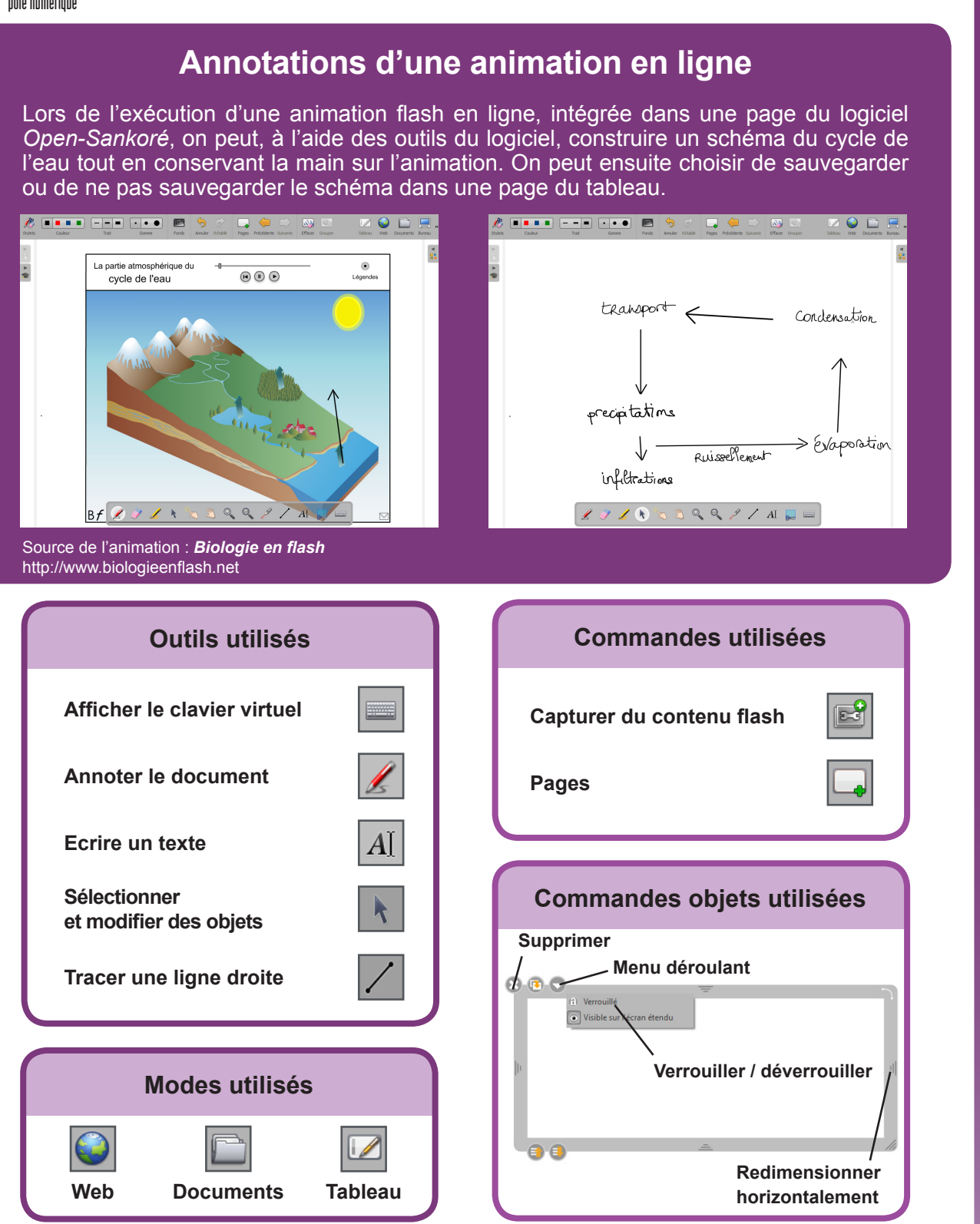

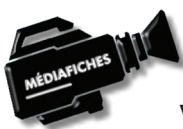

Vidéo sur : http://mediafiches.ac-creteil.fr

Fiche 10b

## LA RÉALISATION PAS À PAS

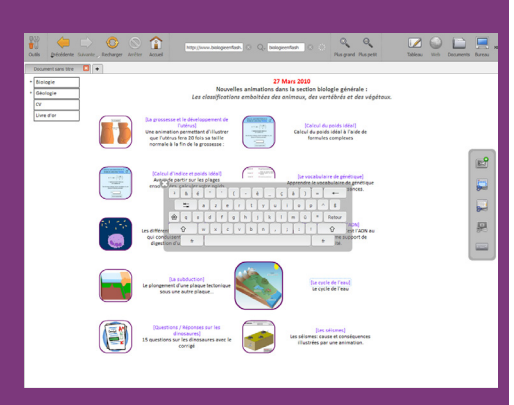

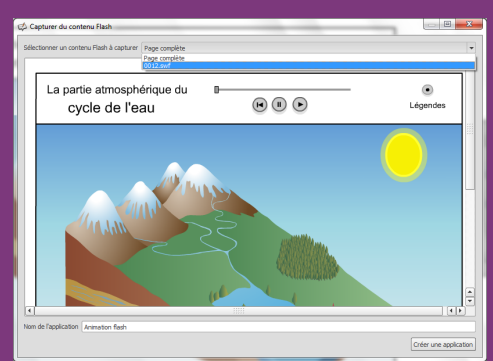

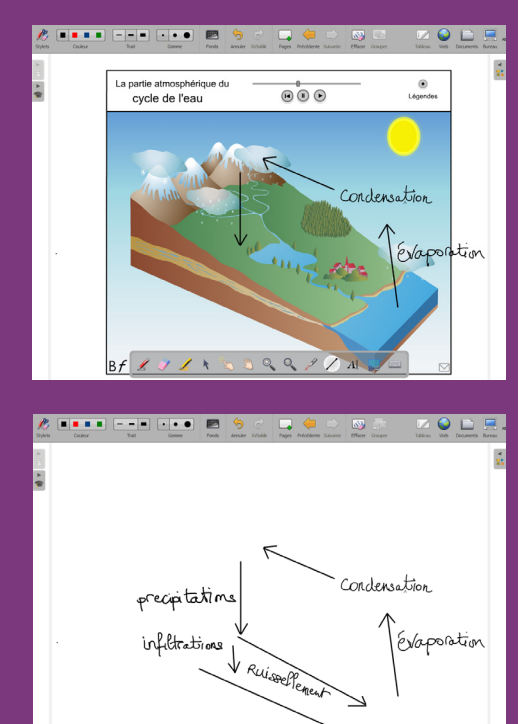

Directrice de publication : Florence Robine recteur de l'académie de Créteil Directeur de collection : F. Villemonteix Responsables éditoriaux : P. Nadam & M. Narcy Pôle numérique – académie de Créteil http://mediafiches.ac-creteil.fr

୍ଦ୍

2 / AI

🤊 🖌 🕟

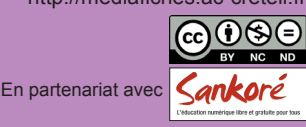

• Lancez le logiciel *Open-Sankoré*<sup>(1)</sup>.

Le logiciel affiche la Page de titre du document.

- Dans la *Barre d'outils du stylet*, cliquez sur l'outil *Ecrire un texte*
- Cliquez dans la page et tapez le titre de l'activité Le cycle de l'eau
- Sélectionnez le titre et, pour le mettre en forme, cliquez sur le *F* de la zone de texte
- Modifiez ses attributs : *Police* Arial, *Style de police* Gras et *Taille* 48, puis validez par *OK*
- Augmentez la largeur de la zone de texte pour que le titre tienne sur une ligne, puis centrez la zone de texte dans la page
- Dans la Barre d'outils principale, faites un clic sur Pages pour ajouter une nouvelle page
- Dans la *Barre d'outils principale*, sélectionnez le mode *Web*<sup>(2)</sup>
- Dans la Barre d'outils flottante, sélectionnez Afficher le clavier virtuel
- Cliquez dans le champ de saisie du moteur de recherche du navigateur
- À l'aide du clavier virtuel, tapez biologieenflash, puis sur la touche *Retour* du clavier
- Cliquez sur la première référence proposée par le moteur de recherche (www. biologieenflash.net), puis entrez dans le site
- Cliquez sur le lien correspondant à l'animation Le cycle de l'eau
- Dans la Barre d'outils flottante, cliquez sur Capturer du contenu flash
- Dans la fenêtre *Capturer du contenu flash*, pour *Sélectionner le contenu flash à capturer*, choisissez **0012.swf**, puis cliquez sur *Créer une application*.

Le logiciel bascule en mode *Tableau* et affiche un élément (un *widget* ou *application web*) contenant l'animation flash<sup>(3)</sup>. Vous avez la possibilité d'agir sur l'animation à l'aide de l'outil *Sélectionner et modifier des objets*, mais aussi de l'annoter avec les divers outils proposés dans la *Barre d'outils du stylet*.

- Dans la Barre d'outils du stylet, cliquez sur l'outil Sélectionner et modifier des objets
- Augmentez la taille de l'élément pour optimiser son affichage dans la page
  Le *widget* étant sélectionné, cliquez sur le *Menu déroulant* de l'objet et sélectionnez *Verrouillé*.

Verrouiller l'objet permet d'éviter qu'il bouge lors de la schématisation du cycle de l'eau. Faites une première lecture de l'animation en affichant les légendes pour vous imprégner des étapes à mettre en évidence. En fin de lecture, désactivez les légendes.

- Relancez l'animation et mettez-la en pause avant la formation des nuages
- Dans la *Barre d'outils du stylet*, prenez l'outil *Tracer une ligne droite*
- Dans la *Barre d'outils principale*, choisissez la couleur noire et la deuxième épaisseur de trait
- Tracez la flèche correspondant à la flèche de l'animation la plus à droite
- Dans la Barre d'outils du stylet, prenez l'outil Annoter le document
- À droite de la flèche, écrivez évaporation
- Reprenez la lecture de l'animation et mettez-la en pause au moment des précipitations
- Cliquez sur l'outil *Tracer une ligne droite*
- Tracez une flèche de droite à gauche pour représenter le déplacement des nuages et une flèche, pointe en bas, pour représenter les précipitations
- Avec l'outil Annoter le document écrivez condensation et précipitations
- Reprenez la lecture de l'animation et mettez-la en pause à l'apparition des infiltrations
- Avec l'outil *Tracer une ligne droite*, tracez une flèche, pointe en bas, pour représenter les infiltrations et une flèche de gauche à droite pour représenter le ruissellement
- Avec l'outil *Annoter le document*, complétez la légende (infiltrations et ruissellement)
- Dans la *Barre d'outils du stylet*, prenez l'outil *Sélectionner et modifier des objets* et terminez la lecture de l'animation.

Si vous ne voulez garder que le schéma, il suffit de supprimer l'animation flash de la page.

• Sélectionnez le widget et cliquez sur la commande Supprimer de l'élément.

Votre fichier est automatiquement enregistré au fur et à mesure des modifications apportées. Vous pourrez y accéder à tout moment par le mode *Documents*.

(3) L'animation flash n'est pas copiée. Son utilisation nécessite une connexion internet. Le *widget* (avec l'animation correspondante) est sauvegardé dans le sous-dossier *Applications>Web* de la *Bibliothèque*.

<sup>(1)</sup> Pour le réglage des différents paramètres du logiciel, voir la fiche Annexe 1 – *Les principaux paramètres*.

<sup>(2)</sup> Voir la fiche Annexe 2 - Les quatre modes d'Open-Sankoré.